## Oprettelse på butikslisten:

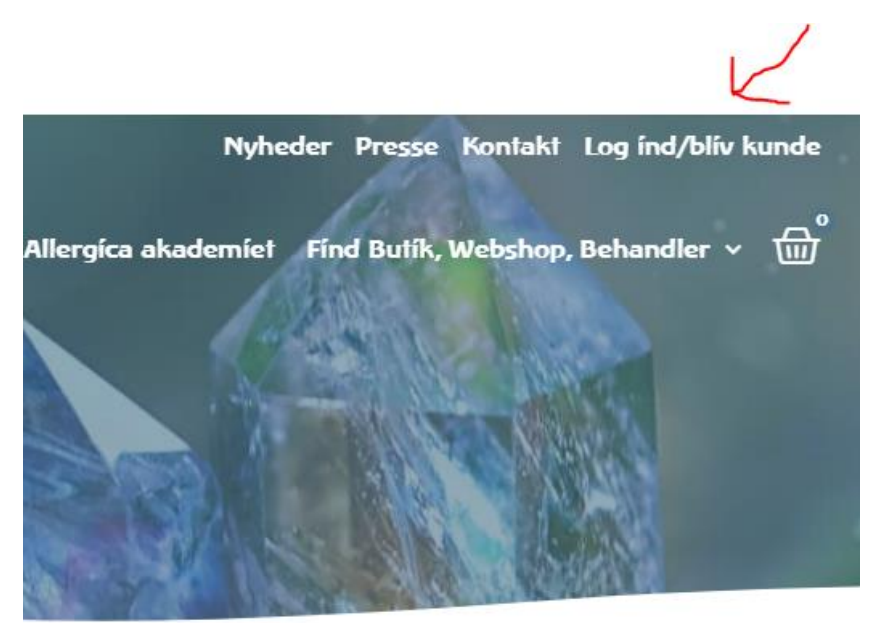

Log ind på din kundekonto øverst i højre hjørne på hjemmesiden – klik på "Log ind/bliv kunde":

Log ind med din e-mail og den adgangskode, du har valgt til siden. Udfyld felterne og tryk på "LOG IND": (Du kan evt. markere i rubrikken "Husk mig" så oplysningerne gemmes på siden)

Log ind

| Adgangskode *           |   |
|-------------------------|---|
|                         | 4 |
| Huek mig                |   |
|                         |   |
| Mistet din adgangskode? |   |

Når du er logget ind på siden, kommer du til menuen på din konto, det ser sådan her ud, og du vil kunne se dit navn:

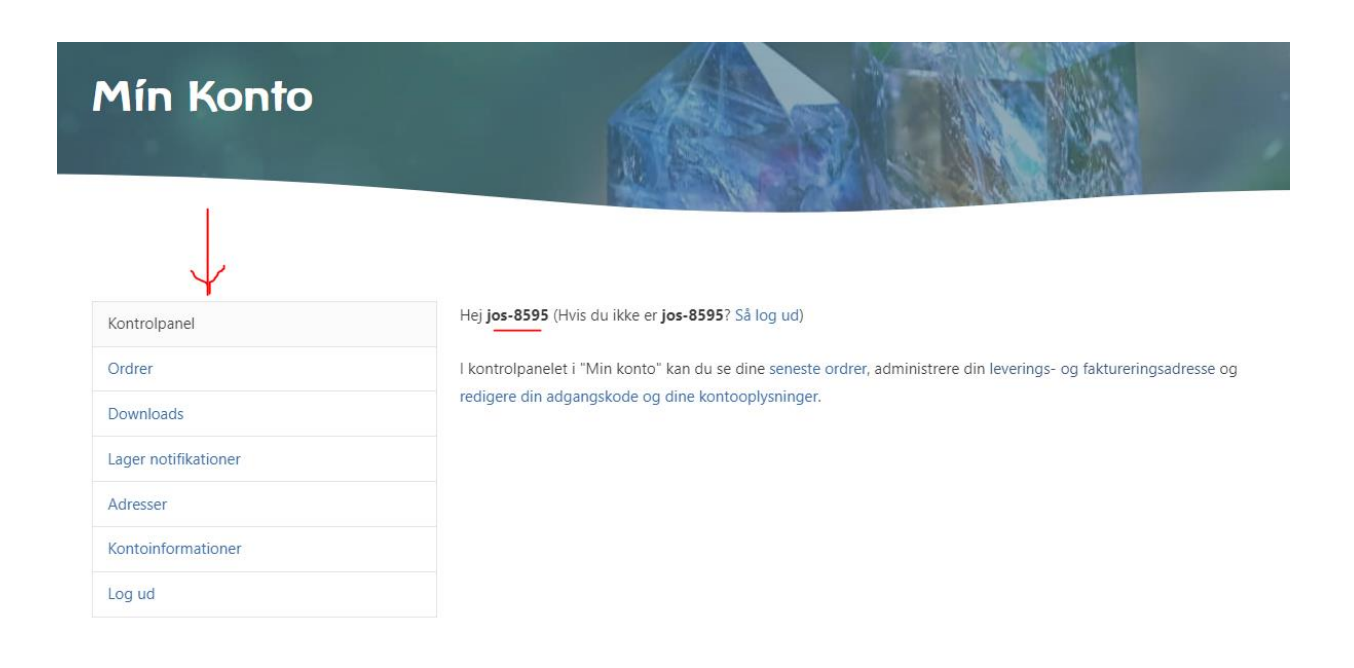

Vælg menupunktet "Kontoinformationer":

| Kontrolpanel                    |   |
|---------------------------------|---|
| Ordrer                          |   |
| Downloads                       |   |
| Lager notifikationer            |   |
| Adresser                        | ر |
| Kontoinformationer $\leftarrow$ |   |
| Log ud                          |   |

Under "Kontoinformationer" kan du øverst rette navn og adgangskode. Du skal rulle ned på siden forbi det – og husk at efterlade feltet med adgangskode tomt, hvis du ønsker at beholde den eksisterende adgangskode! Nederst finder du felterne, hvor du kan angive, om du vil på butikslisten.

- Vælg JA i feltet "Vis mig på oversigten over butikker/behandlere
- Vær opmærksom på, at du selv er ansvarlig for at dine oplysninger er korrekte og opdaterede.
- "Sender til udland" er kun relevant for webshops, så den lader du blot stå uden at udfylde.
- I "Vis mig som webshop" feltet vælger du "Nej" (medmindre du også har en webshop, hvor du sælger vores produkter).
- Ønsker du at fremgå af behandlerlisten på hjemmesiden, vælger du den butikstype du tilhører i menupunktet "Butikstype".
- Udfyld herefter resten af punkterne.
- Husk tryk på "GEM ÆNDRINGER" nederst på siden.

| Vis mig på oversigten over butikker/behandlere                                                |   |              |
|-----------------------------------------------------------------------------------------------|---|--------------|
| Vælg                                                                                          | ~ | <u> </u>     |
| Hvis du vil vises på listerne find butik/behandlere, skal du godkende her.                    |   | N .          |
| Sender til udland                                                                             |   |              |
|                                                                                               |   |              |
| Hvis du har godkendt at blive vist som webshop, og sender til udlandet, skal du godkende her. |   |              |
| Vis mig som webshop                                                                           |   |              |
| Vælg                                                                                          | ~ |              |
| Hvis du vil vises på oversigten over webshops, skal du godkende her.                          |   |              |
| Butikstype *                                                                                  |   |              |
| Vælg                                                                                          | ~ | $\leftarrow$ |
| Butiksnavn *                                                                                  |   |              |
| Butiksnavn                                                                                    |   | <u> </u>     |
| Hjemmeside                                                                                    |   |              |
| CVR nummer - butik *                                                                          |   |              |
|                                                                                               |   | <u> </u>     |
| Kontakt email *                                                                               |   |              |
| Kontakt email                                                                                 |   | $\leftarrow$ |
|                                                                                               |   |              |